# **Thunderbird: Konfiguration**

# Für ein E-Mail-Konto als Kunde der Internetgalerie AG

Stand

Januar 2017

Internetgalerie AG Aarestrasse 32 | 3600 Thun Tel. +41 33 225 70 70 | Fax +41 33 225 70 90 mail@internetgalerie.ch | www.internetgalerie.ch

# Schritt für Schritt Anleitung

- 1. Thunderbird installieren und starten.
- 2. Menu Icon (Burger) > Einstellungen > Konten-Einstellungen auswählen

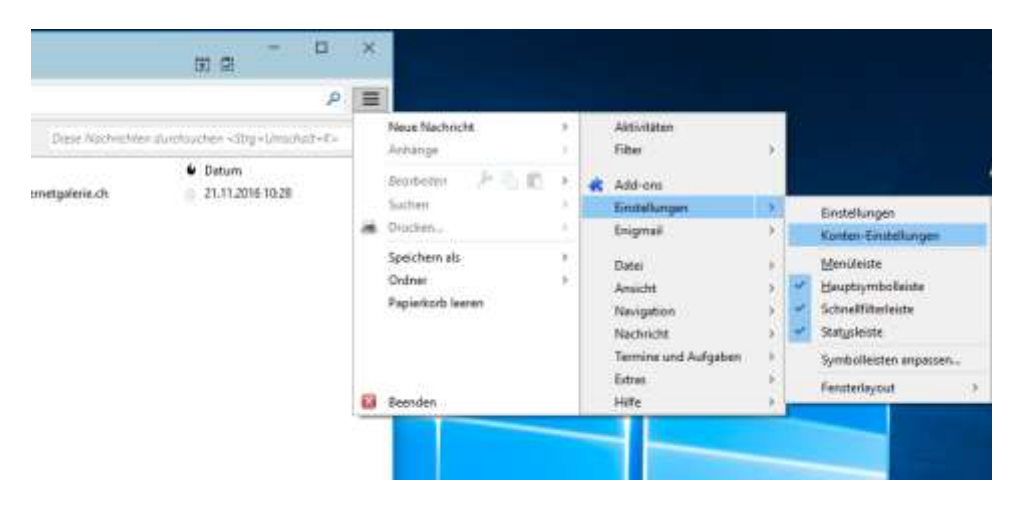

3. Konten-Aktionen > E-Mail-Konto hinzufügen wählen

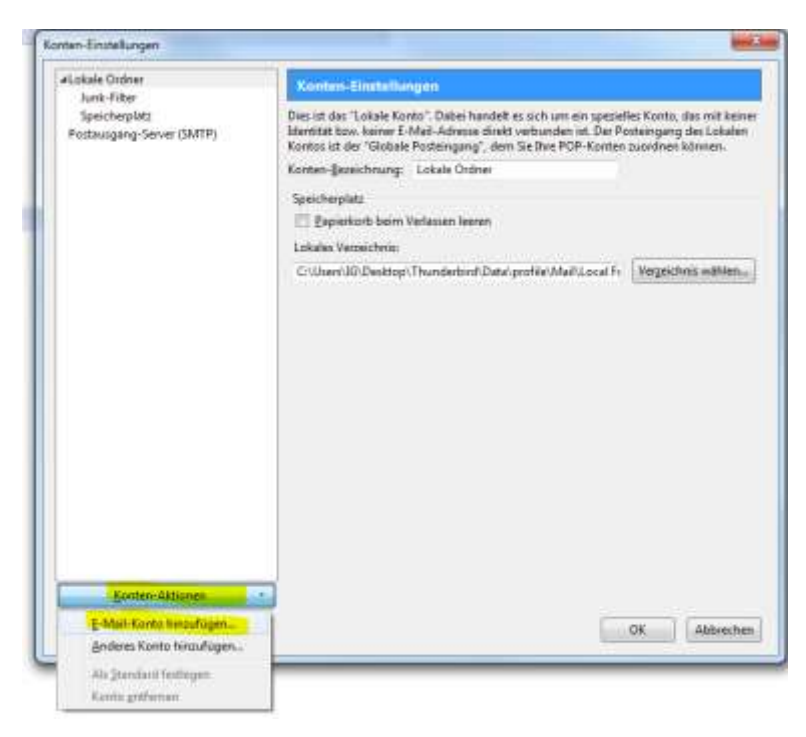

## 4. Benutzerdefinierte Angaben angeben und *weiter* klicken:

| Ihr <u>N</u> ame: Vorname Nachna<br><u>E</u> -Mail-Adresse: ctest@internetga<br><u>P</u> asswort:<br>✓ <u>P</u> asswort spei               | ame<br>alerie.ch<br>•<br>ichern | Ihr Name, | wie er andere | n Personen g | jezeigt wird  |                   |
|----------------------------------------------------------------------------------------------------|---------------------------------|-----------|---------------|--------------|---------------|-------------------|
| Ihr <u>N</u> ame: Vorname Nachn<br><u>E</u> -Mail-Adresse: ctest@internetga<br><u>P</u> asswort: <u>•••••••••</u><br><u>P</u> asswort spei | ame<br>alerie.ch<br>•<br>ichern | Ihr Name, | wie er andere | n Personen g | jezeigt wird  |                   |
| E-Mail-Adresse: ctest@internetga<br>Passwort: •••••••••<br>Passwort spei                                                                   | alerie.ch<br>•<br>ichern        |           |               |              |               |                   |
| Passwort: Passwort spei                                                                                                    | •<br>ichern                     |           |               |              |               |                   |
| Passwort spei                                                                                                    | ichern                          |           |               |              |               |                   |
|                                                                                                    |                                 |           |               |              |               |                   |
|                                                                                                    |                                 |           |               |              |               |                   |
|                                                                                                    |                                 |           |               |              |               |                   |
|                                                                                                    |                                 |           |               |              |               |                   |
|                                                                                                    |                                 |           |               |              |               |                   |
|                                                                                                    |                                 |           |               |              |               |                   |
|                                                                                                    |                                 |           |               |              |               |                   |
|                                                                                                    |                                 |           |               |              |               |                   |
|                                                                                                    |                                 |           |               |              |               |                   |
|                                                                                                    |                                 |           |               |              |               |                   |
|                                                                                                    |                                 |           |               |              |               |                   |
| Neue F-Mail-Adresse erhalten                                                                                                    |                                 |           |               |              | Weiter        | Abbrechen         |
| Heater Finan Adresse erhalterin                                                                                                    |                                 |           |               |              | <u></u> citer | <u>L</u> oorcenen |

**5.** Anschliessend versucht Thunderbird sich selbst zu konfigurieren, dies funktioniert jedoch oftmals nicht, daher klicken Sie bitte auf *Manuell bearbeiten*:

| Konto einrichten  |                  |                   |            |            |               |                | $\times$  |
|-------------------|------------------|-------------------|------------|------------|---------------|----------------|-----------|
|                   |                  |                   |            |            |               |                |           |
| lhr <u>N</u> ame: | Vorname Nachna   | ame               | Ihr Name,  | wie er and | eren Personen | gezeigt wird   |           |
| E-Mail-Adresse:   | ctest@internetga | lerie.ch          |            |            |               |                |           |
| Passwort:         | •••••            | •                 |            |            |               |                |           |
|                   | Passwort spei    | chern             |            |            |               |                |           |
|                   |                  |                   |            |            |               |                |           |
|                   |                  |                   |            |            |               |                |           |
|                   |                  |                   |            |            |               |                |           |
| Einstellungen su  | chen: Ausprobier | en typische       | r Serverbe | zeichnung  | en 🔾          |                |           |
|                   |                  |                   |            |            |               |                |           |
|                   |                  |                   |            |            |               |                |           |
|                   |                  |                   |            |            |               |                |           |
|                   |                  |                   |            |            |               |                |           |
|                   |                  |                   |            |            |               |                |           |
|                   |                  |                   |            |            |               |                |           |
| Neue E-Mail-Ad    | lresse erhalten  | <u>M</u> anuell b | earbeiten  |            | <u>S</u> topp | <u>W</u> eiter | Abbrechen |
|                   |                  |                   |            |            |               |                |           |
|                   |                  |                   |            |            |               |                |           |

### 6. Folgende Daten eintragen

**Bei POP/POP3** *Posteingangs-Server* Server-Adresse: mail.internetgalerie.ch Port: 110 SSL: STARTTLS Authentifizierung: Automatisch erkennen

Postausgangs-Server Server-Adresse: smtp.internetgalerie.ch Port: 587 SSL: Keine Verbindu... Authentifizierung: Passwort, Normal

#### Benutzername: jeweils Ihre komplette E-Mail-Adresse

|                                               | Portagene reactoriarity                                                                                                    | The reacting with the analytic restore                                                            | and the second second         |                                     |       |                                                                                           |
|-----------------------------------------------|----------------------------------------------------------------------------------------------------|---------------------------------------------------------------------------------------------------|-------------------------------|-------------------------------------|-------|-------------------------------------------------------------------------------------------|
| -Mail-Actresse                                | ctest@internetgalene.ch                                                                                                    |                                                                                                   |                               |                                     |       |                                                                                           |
| Ecolomour                                     | Z gasswort speichern                                                                                                    |                                                                                                   |                               |                                     |       |                                                                                           |
| olgende limitet                               | lungen wurden durch Teste                                                                                                    | m des genannten Servers gefunden                                                                  |                               |                                     |       |                                                                                           |
| and a second second second                    | and a second second sec |                                                                                                   |                               |                                     |       |                                                                                           |
|                                               |                                                                                                    | - S - S - S                                                                                       |                               |                                     |       |                                                                                           |
|                                               |                                                                                                    | Server Admine                                                                                     | Fort                          | 214                                 |       | Authentificiencing                                                                        |
| Posteingangs-S                                | even (POPS                                                                                                    | Server Advector                                                                                   | For<br>110 ~                  | SIL.                                |       | Automatic many                                                                            |
| Posteingangs-S<br>Posteusganiys-S             | erven (POP)<br>erven (9479)                                                                                                    | Server, Admine<br>mail internetgalene, ch<br>umtp. internetgalene, ch                             | ₽on<br>  [110 ~<br>~   [587 ~ | III.<br>STARTTLS                    | 0.1   | Authentificienang<br>Automatisch erkennen<br>Passwort, normal                             |
| Posteingangs-S<br>Postausgangs-S<br>Benutzerr | ierven (POP)<br>ierven SMTP<br>nomet Pastaingungs San                                                                                                    | Server Advance<br>mail interretgalere.ch<br>umtp.interretgalerie.ch<br>ctest Biviterretgalerie.ch | Fort<br>  110 ~<br>~   587 ~  | III.<br>STARTILS<br>Keine Verbindu. | *<br> | Authentifications<br>Automatisch erkennen<br>Passwort, normal<br>rtest@internetgalerie.ch |

#### Bei IMAP

Posteingangs-Server Server-Adresse: mail.internetgalerie.ch Port: 143 SSL: STARTTLS Authentifizierung: Automatisch erkennen

Postausgangs-Server Siehe POP/POP3

#### Benutzername: jeweils Ihre komplette E-Mail-Adresse

|                                                                    | And the second second s |                                             | to painte, the or annual or sets                                                                                        | in genry             |   |                                                     |     |                                                                  |                            |
|--------------------------------------------------------------------|----------------------------------------------------------------------------------------------------|---------------------------------------------|----------------------------------------------------------------------------------------------------|----------------------|---|-----------------------------------------------------|-----|------------------------------------------------------------------|----------------------------|
| L-Mai-Adresse:                                                     | ctest@inborrutgal                                                                                                    | beneuch                                     |                                                                                                    |                      |   |                                                     |     |                                                                  |                            |
| Swimer:                                                            |                                                                                                    |                                             |                                                                                                    |                      |   |                                                     |     |                                                                  |                            |
|                                                                    | Easswort speic                                                                                                    | chem                                        |                                                                                                    |                      |   |                                                     |     |                                                                  |                            |
|                                                                    |                                                                                                    |                                             |                                                                                                    |                      |   |                                                     |     |                                                                  |                            |
|                                                                    |                                                                                                    |                                             |                                                                                                    |                      |   |                                                     |     |                                                                  |                            |
| Folgende Einstelle                                                 | ungen wurden dum                                                                                                    | ch Testen des-                              | geninnten Servers gefunden                                                                                              |                      |   |                                                     |     |                                                                  |                            |
| Folgende Einstelle                                                 | ungen wurden dum                                                                                                    | ch Testen des                               | geninnten Servers gefunden                                                                                              |                      |   |                                                     |     |                                                                  |                            |
| Folgende Einstell                                                  | ingen wurden dum                                                                                                    | ch Testen des                               | genienten Servers gefunden                                                                                              |                      |   |                                                     |     |                                                                  |                            |
| Folgende Einstell                                                  | angen wurden dur                                                                                                    | ch Testen des                               | genienten Servers gefunden<br>erver Adresse                                                                             | Port                 |   | 551.                                                |     | Authentificien                                                   | ng                         |
| Folgende Einstell<br>Pasteingengs-S                                | angen wurden dur<br>erven 16469                                                                                                    | ch Texten des                               | genannten Servers gefunden<br>einer Achteine<br>nel.internetgalerie.ch                                                  | Port                 | ~ | STARTTLS                                            | ų)  | Authantitician<br>Pattaent, nor                                  | ang<br>mal                 |
| Folgende Einstell<br>Posteingenge-S<br>Posteusgenge-S              | angen wurden dur<br>erven BAAP<br>oven SMTP                                                                                                    | ch Texten des<br>Se<br>Se<br>Se<br>Se<br>Se | genannten Servers gefunden<br>ener Admiss<br>nal Internetgalerie.ch<br>mtp.internetgalerie.ch                           | Port<br>143<br>      |   | SSA<br>STARTTLS<br>Keine Verbindu                   | 6 E | Authantifician<br>Passwort, nor<br>Passwort, nor                 | ng<br>mal s                |
| Folgende Einstell<br>Posteingangs-S<br>Postousgengs-S<br>Beisutzem | angen wurden dur<br>enver <u>IMAP</u><br>over SMTP<br>anne Focksingen                                                                                                    | ch Texter des<br>Se<br>Se<br>ge Server 0    | genännten Servers gefunden<br>ener Admess<br>mallinternetgaleris.ch<br>mtp.nternetgaleris.ch<br>test@internetgaleris.ch | Port<br>143<br>- 567 | 2 | SS.<br>Stattts<br>Keine Verbindu.<br>Fortungunge Se | e e | Authantifican<br>Passaort, nor<br>Passaort, nor<br>Cossi@interne | mel<br>mel<br>tigalerie.ch |

### 7. Anschliessend auf Fertig klicken

- 1) Falls eine Warnung erscheint, setzen Sie bei *Ich verstehe die Risiken* das Häckchen und anschliessend auf *Fertig*
- 2) Anschliessend öffnen sich wieder die Konten-Einstellungen. Bitte prüfen Sie Ihre Angaben. Falls gewünscht, können Sie hier gleich Ihre Signatur definieren:

| Konten-Einst              | ellungen - <ctest@internetgalerie.< th=""><th>ch&gt;</th><th></th></ctest@internetgalerie.<> | ch>                     |                   |
|---------------------------|----------------------------------------------------------------------------------------------|-------------------------|-------------------|
| Konten- <u>B</u> ezeichnu | ng: ctest@internetgalerie.ch                                                                 |                         |                   |
| Standard-Identitä         | t                                                                                            |                         |                   |
| Diese Information         | en erhalten Empfänger Ihrer Nachrichten.                                                     |                         |                   |
| Ihr <u>N</u> ame:         | Vorname Nachname                                                                             |                         |                   |
| E-Mail-Adresse:           | ctest@internetgalerie.ch                                                                     |                         |                   |
| <u>A</u> ntwortadresse:   | Empfänger sollen an diese Adresse antworter                                                  | 1                       |                   |
| Organisation:             |                                                                                              |                         |                   |
| Signaturte <u>x</u> t:    | HTML verwenden (z.B.: <b>fett</b> )                                                          |                         |                   |
| Freundlich                | ne Grüsse                                                                                    |                         |                   |
| Stattdessen ei            | ne Datei als Signatur anhängen (Text, HTML o                                                 | der Grafik)<br>Visitenk | :<br>Durchsuchen  |
|                           |                                                                                              | VISICCIIK               | arte bearbeiten   |
| Postausgangs-Sei          | ver (SMTP): ctest@internetgalerie.ch - smtp                                                  | internetg               | alerie.ch 🗸 🗸     |
|                           |                                                                                              | We                      | itere ldentitäten |
|                           | [                                                                                            | ОК                      | Abbrechen         |

Anschliessend können Sie auf OK klicken, die Einrichtung ist nun abgeschlossen